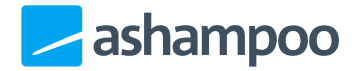

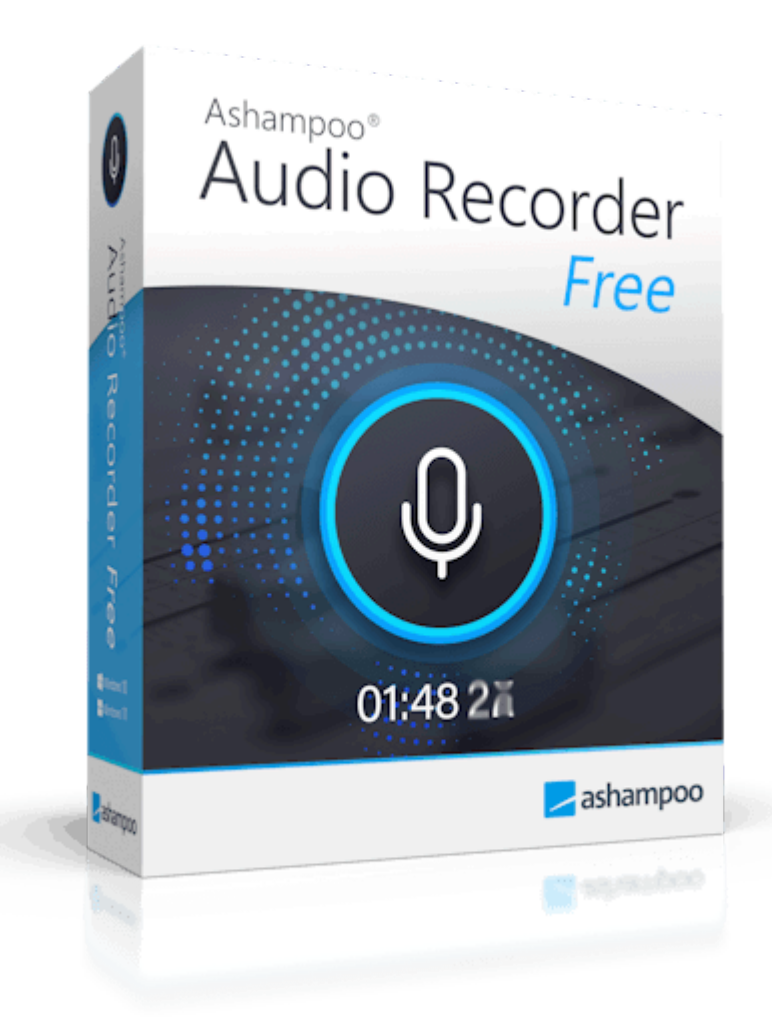

## Manual

<u>1. Start</u>

2. Editor

3. Edit metadata

<u>4. Settings</u>

 4.1
 Common

 4.2
 Input

 4.3
 Output

# 1. Start

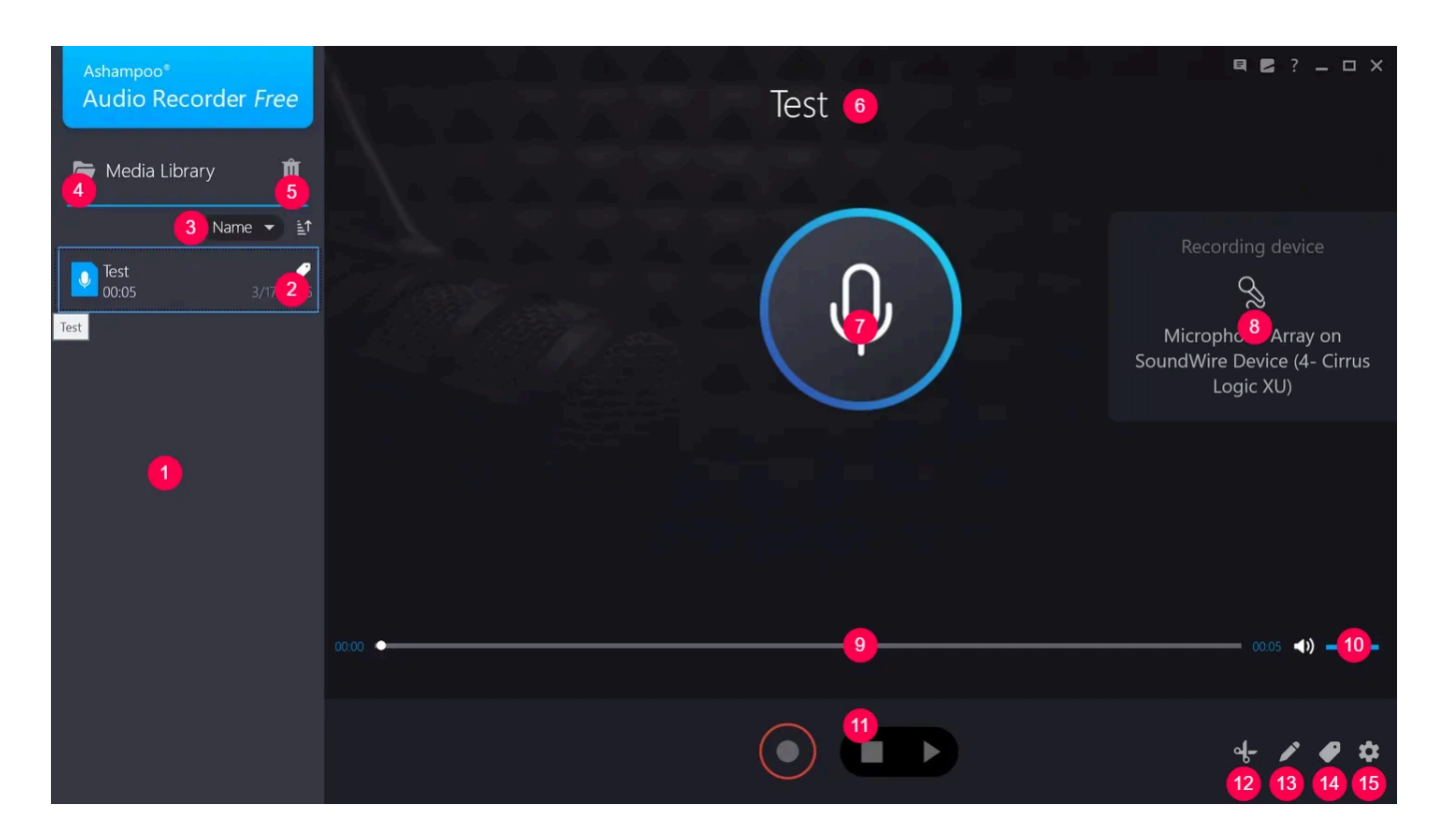

1: Recorded clips will appear here including details on recording date and duration. Click a clip to select it, e.g. for editing.

2: You can edit the **metadata** of your recording here.

3: Adjust the sort order here.

4: Opens the current output location in Windows Explorer.

5: Removes the selected clips and deletes the associated files.

6: Displays the title of the selected recording. Hover your mouse pointer over the title and click the pencil icon to rename the file. Use the "X" or checkmark icon to discard/apply your setting. Alternatively, you can also use button 13 to rename the file.

7: Starts/Stops recording.

8: Select your <u>input</u> device here..

9: Drag the circle to adjust the playback position or left-click the timeline.

- 10: Use this slider to adjust the playback volume.
- 11: Starts/Stops recording/playback.
- 12: Switches into editing mode.
- 13: Allows you to rename your clip (see 6).
- 14: You can edit the **metadata** of your recording here.
- 15: Opens the program settings.

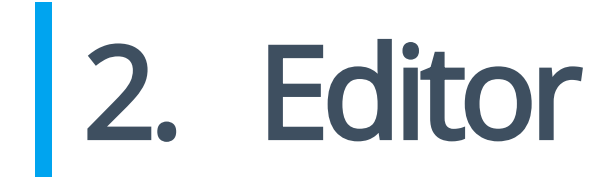

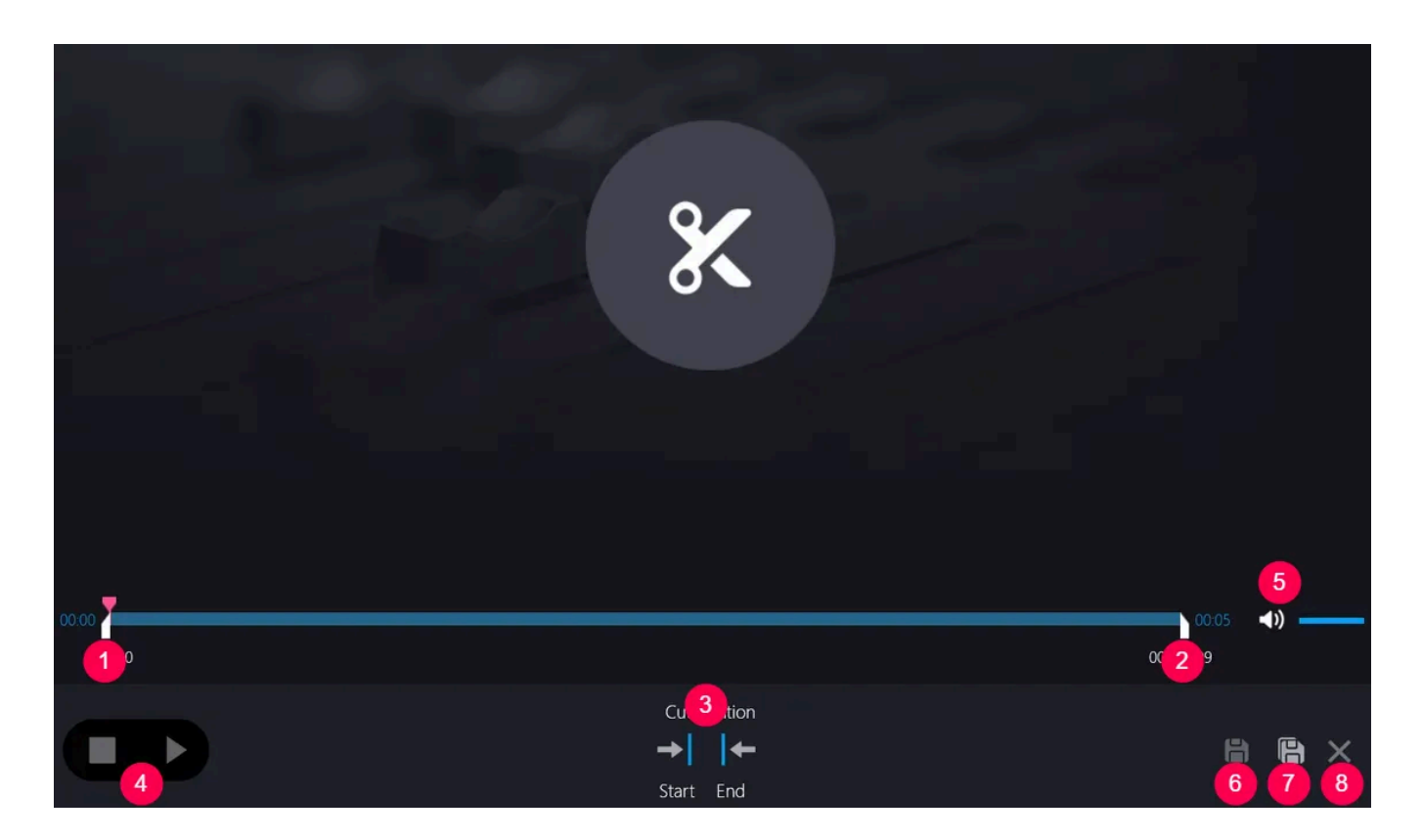

The editor enables you to trim the beginning/end of your clips.

1+2: Drag the white markers to trim the beginning/end of the selected clip. You can also drag the red marker to adjust the playback position or start and then stop playback to reposition it. Use the buttons under 3 to set the playback position as beginning or end of your clip.

| 1     |   |                                     |             |
|-------|---|-------------------------------------|-------------|
| 00.00 | Á |                                     | 00.05 📢 ——— |
|       |   | Cut Position<br>→ I I←<br>Start End |             |

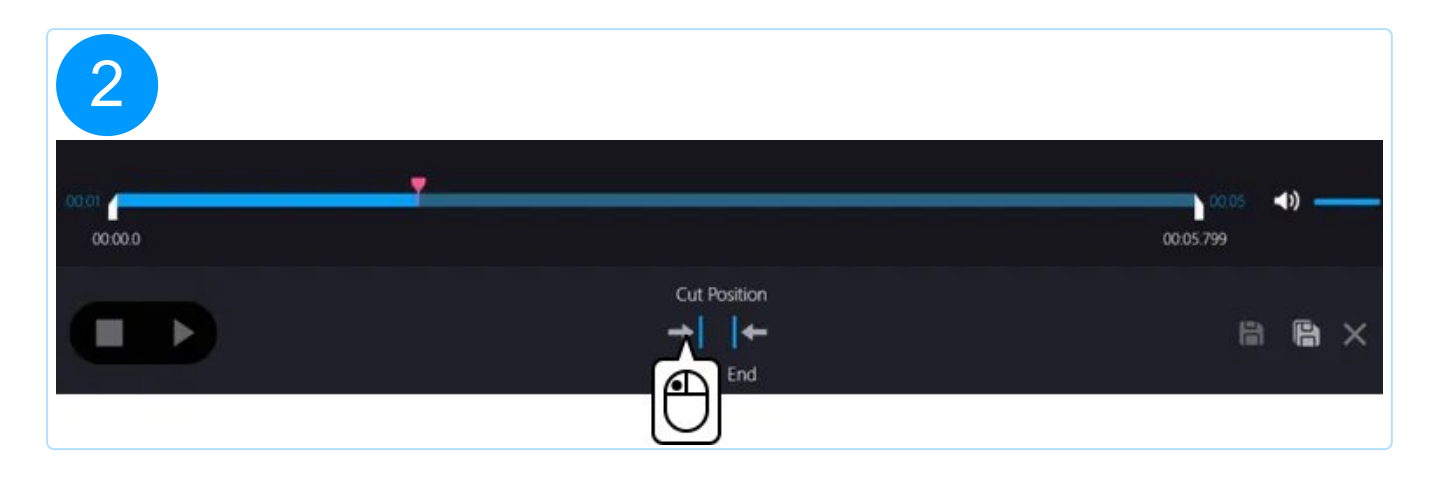

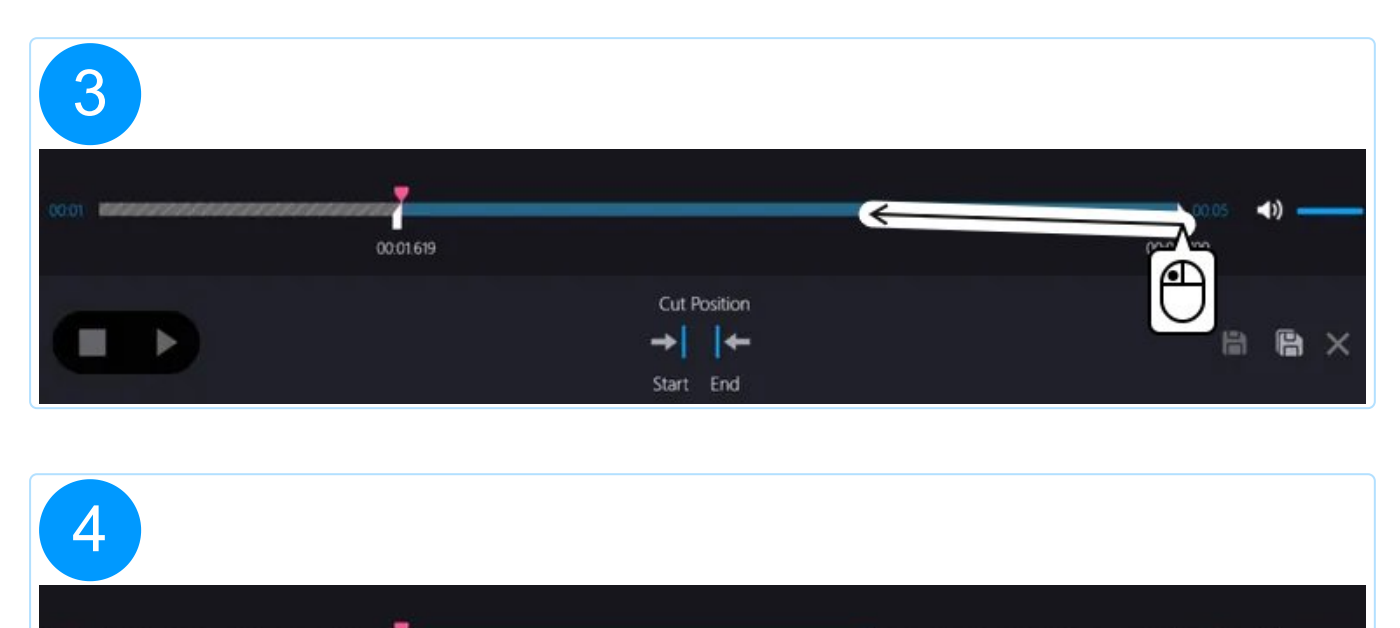

| 00.01.619             | 00.04.138             |   |     |
|-----------------------|-----------------------|---|-----|
| Cut P<br>→ I<br>Start | Position<br>I←<br>End | ß | e × |

- 3: Use these buttons to set the current playback position as beginning/end of your clip.
- 4: Starts/Stops playback.
- 5: Use this slider to adjust the playback volume.

- 6: Applies the current settings.
- 7: Creates a copy of the clip with the current settings.
- 8: Returns to the start page.

# 3. Edit metadata

# Edit Music Tags Common Values Additional Values Lyrics Track-No: Disc-No: Album: Artist: Artist: Front cover Front cover Font cover Composer: Composer:

This dialog allows you to fill in missing file tags or correct existing one.

Left-click a visible image to change it e.g., via cover search.

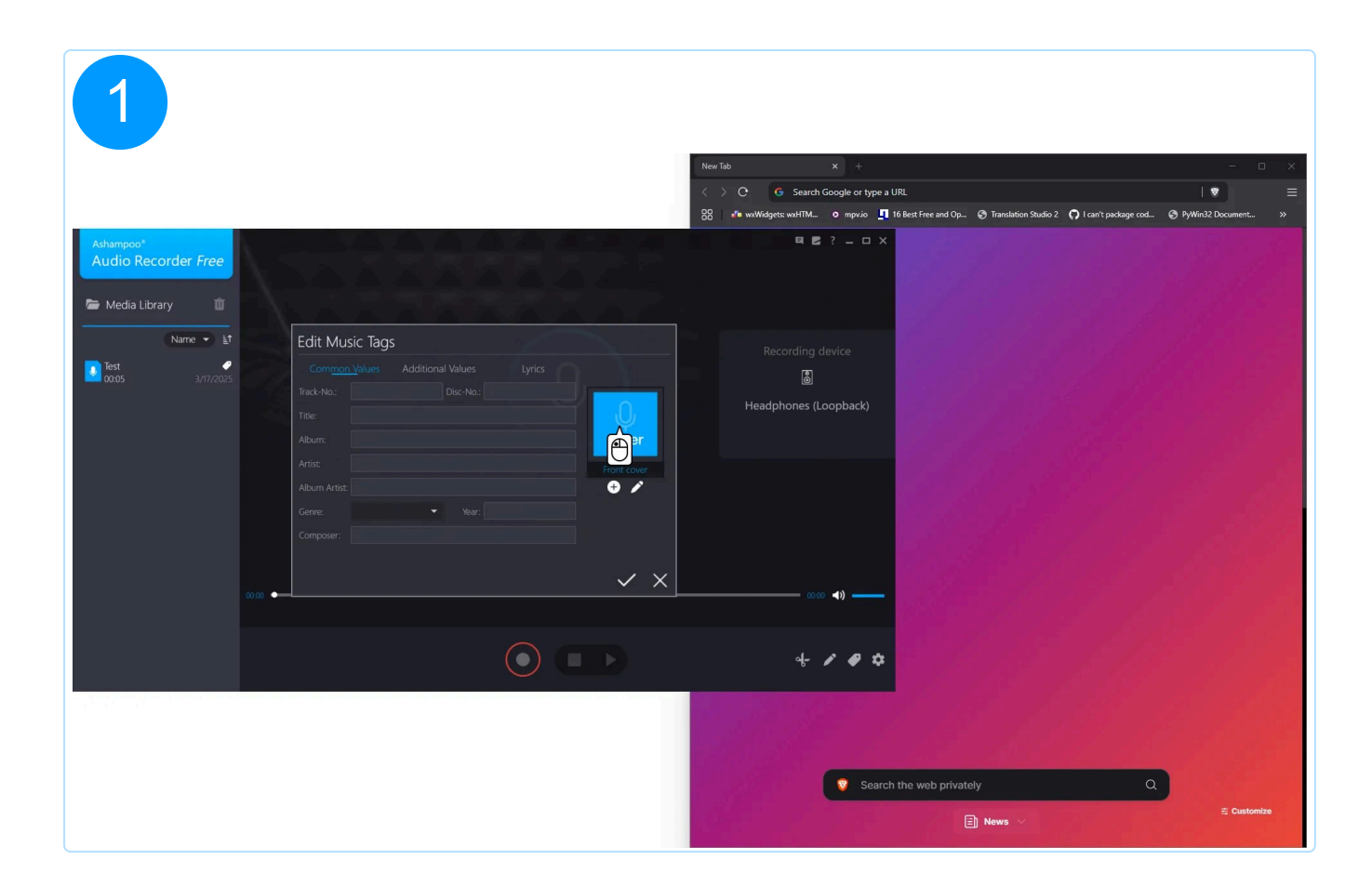

| 2                                |                                                                                                    |                                                                                                    |                       |
|----------------------------------|----------------------------------------------------------------------------------------------------|----------------------------------------------------------------------------------------------------|-----------------------|
|                                  |                                                                                                    | New Tab X +                                                                                                    | ×                     |
|                                  |                                                                                                    | 88 🕐 wwWidgets wxHTM o mpvio 🔄 16 Best Free and Op 🞯 Translation Studio 2 📿 I can't package cod                  | O PyWin32 Document >> |
| Ashampoo"<br>Audio Recorder Free |                                                                                                    | <b>45</b> ? - 0 X                                                                                                |                       |
| Name ▼ ≜1                        | Edit Music Tags                                                                                                    | Recording device                                                                                                 |                       |
| Test <i>e</i><br>00:05 3/17/2025 | Com <u>mon V</u> alues Additional Values Lyrics                                                                                                    |                                                                                                    |                       |
|                                  | Track-No.: Disc-No.:                                                                                                    | Headphones (Loopback)                                                                                            |                       |
|                                  | Album:                                                                                                    |                                                                                                    |                       |
|                                  | Artist: Field Control Control | h                                                                                                    |                       |
|                                  | Album Artist                                                                                                    |                                                                                                    |                       |
|                                  |                                                                                                    |                                                                                                    |                       |
|                                  |                                                                                                    | and the second second second second second second second second second second second second second second second |                       |
|                                  | ~ ×                                                                                                    |                                                                                                    |                       |
|                                  |                                                                                                    |                                                                                                    |                       |
|                                  |                                                                                                    | 4 / Ø \$                                                                                                    |                       |
|                                  |                                                                                                    |                                                                                                    |                       |
|                                  |                                                                                                    | Search the web privately Q                                                                                       | ≑ Customize           |
|                                  |                                                                                                    | E) News 🗸                                                                                                    |                       |

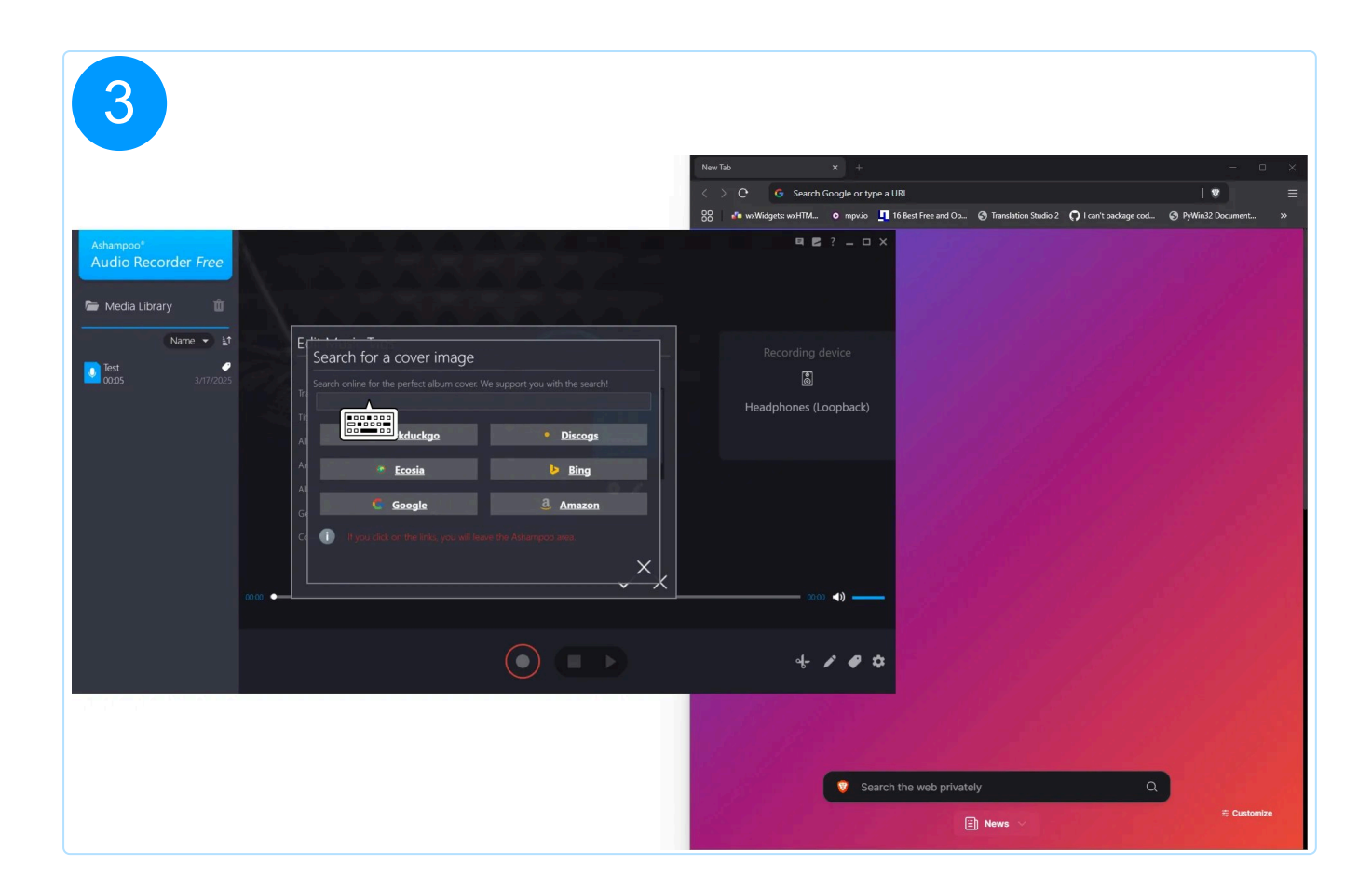

| 4                                                                                                    |                                                                                                   |                     |
|----------------------------------------------------------------------------------------------------|---------------------------------------------------------------------------------------------------|---------------------|
|                                                                                                    | New Tab x +                                                                                       |                     |
|                                                                                                    | 88 📲 waWidgets: waHTM o mprvio 📲 16 Best Free and Op @ Translation Studio 2 🎧 I can't package cod | PyWin32 Document >> |
| Ashampoo*<br>Audio Recorder Free                                                                                                    |                                                                                                   |                     |
| Name • 1                                                                                                    | Recording device                                                                                  |                     |
| Test         Search noil a Cover Image           00005         3/17/2025           Search online for the perfect album cover. We support you with the search! |                                                                                                   |                     |
|                                                                                                    | Headphones (Loopback)                                                                             |                     |
| A Duckduckge • Discogs                                                                                                    |                                                                                                   |                     |
| A<br>A<br>C<br>C<br>C<br>C<br>C<br>C<br>C<br>C<br>C<br>C                                                                                                    |                                                                                                   |                     |
|                                                                                                    | (▶ 000 <b>(</b> )                                                                                 |                     |
|                                                                                                    | + <i>I ●</i> \$                                                                                   |                     |
|                                                                                                    | Search the web privately                                                                          |                     |
|                                                                                                    | Revs ~                                                                                            | ≊ Customize         |

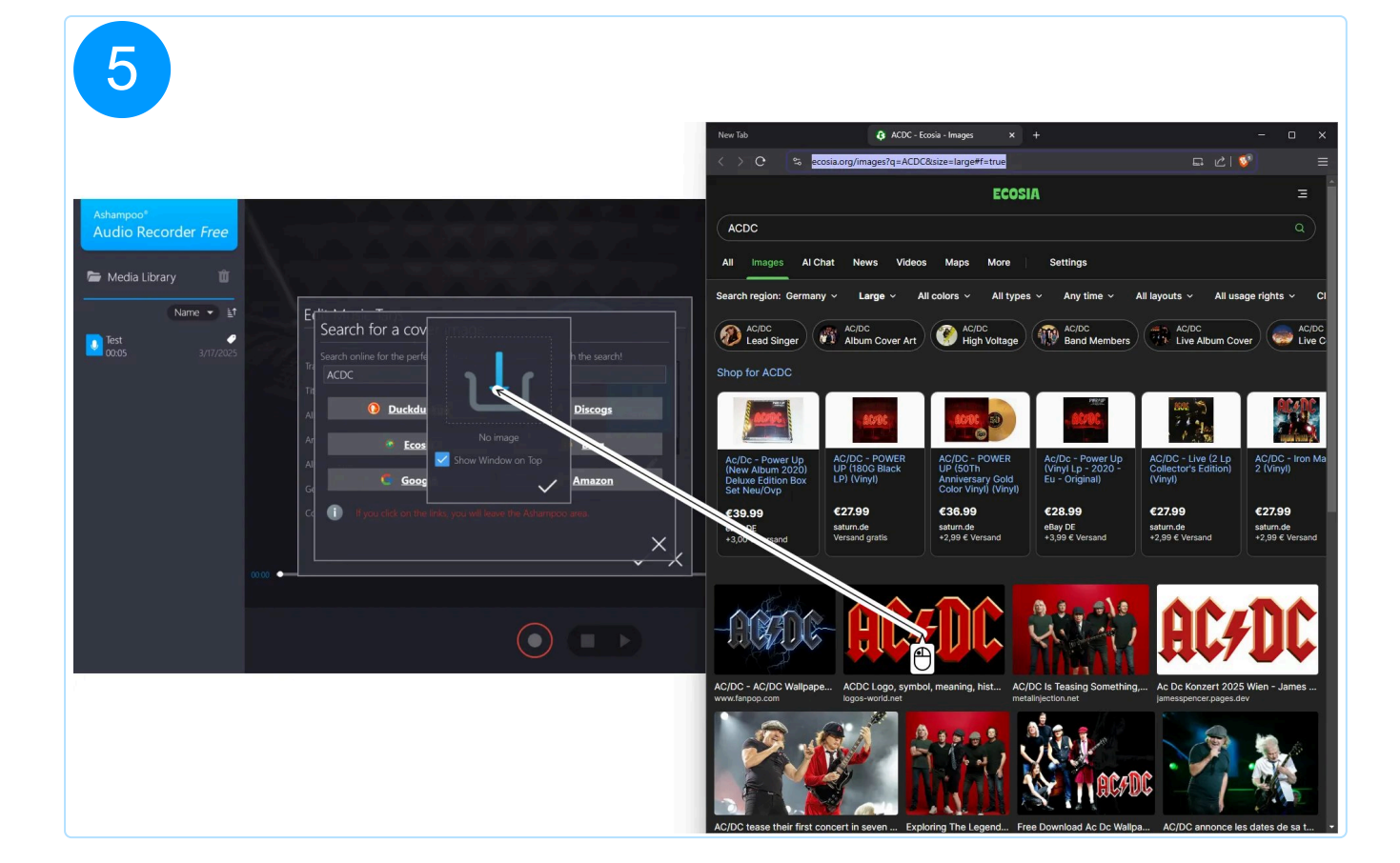

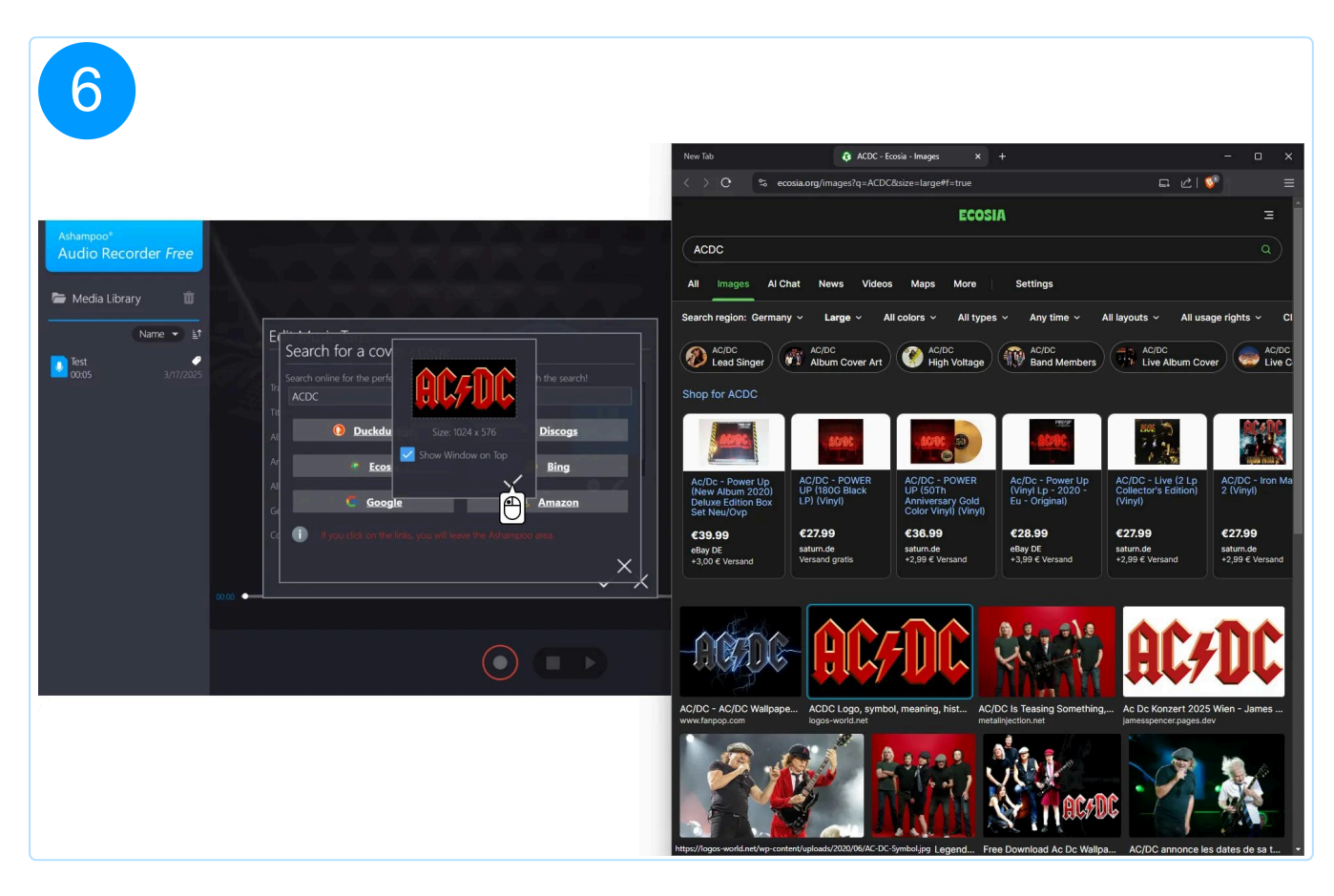

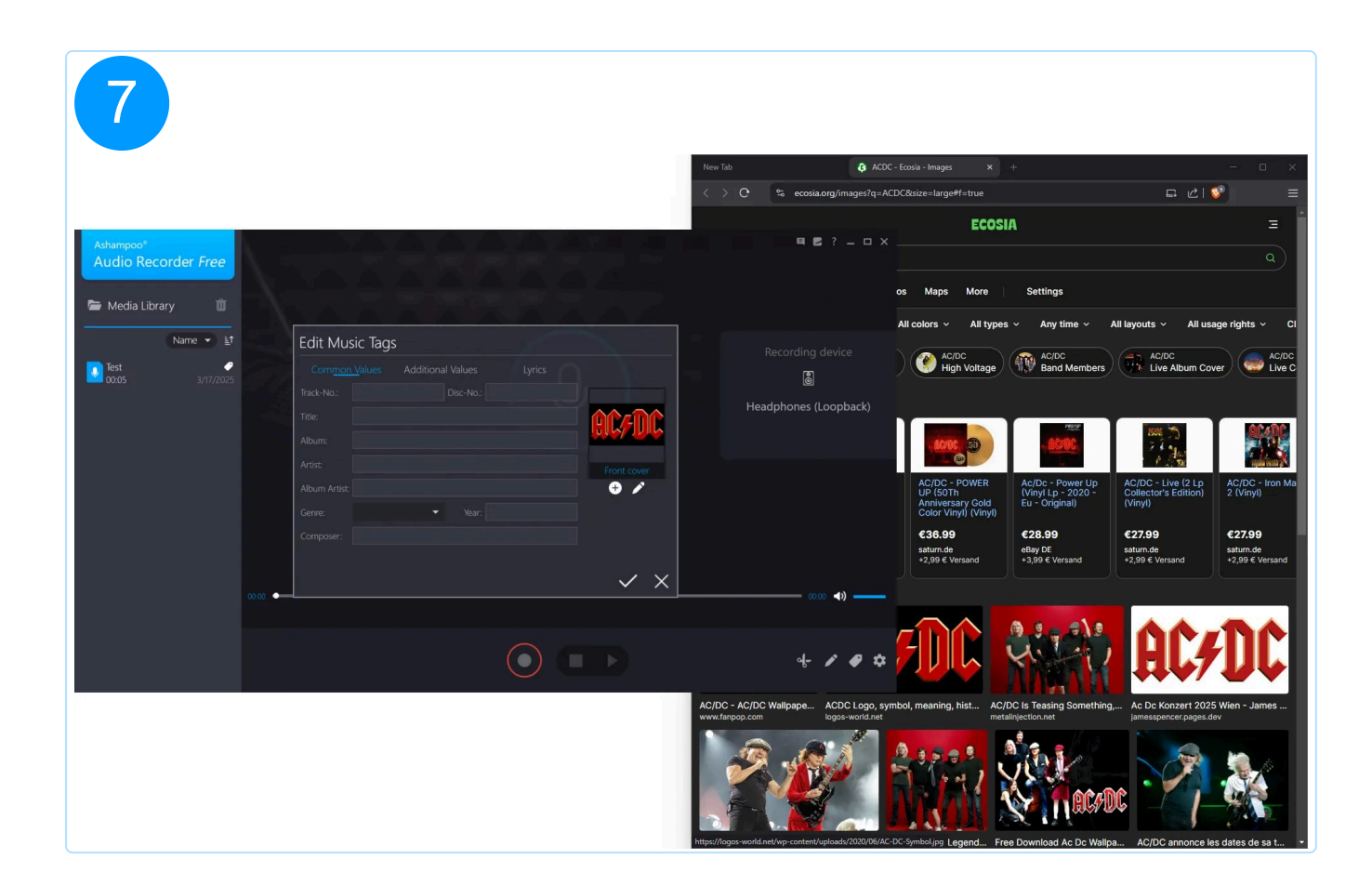

Use the plus/pencil buttons, to add additional images or modify/remove existing ones. Use the arrow buttons to switch between available images.

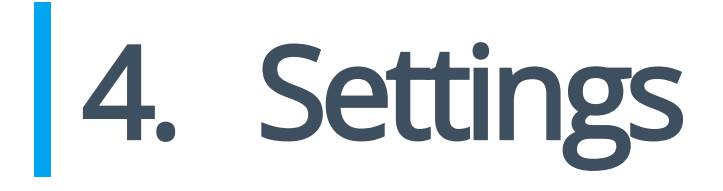

## 4.1 Common

|               | Common                                |  |
|---------------|---------------------------------------|--|
| Filename      | My New Recording                      |  |
| Output Folder | C:\Users\mve\Music\AudioRecorderFree\ |  |
|               | Back                                  |  |

You can specify a default file name for new clips here along with the output location. Click the "..." button to select a different output folder.

## 4.2 Input

|                                 | Input                       |                     |
|---------------------------------|-----------------------------|---------------------|
| 🞐 Microphone                    | 圆 What you hear             | 888 Recordable Apps |
| S Headset (WH-1000XM4)          |                             | Ų                   |
| 🛞 Microphone Array on SoundWire | Device (4- Cirrus Logic XU) |                     |
|                                 | Back                        |                     |

Select your audio input device here. "What you hear" allows you to select one of your current output devices as input device, allowing you to record what you hear directly. Use "Recordable Apps" to record sound from a running application. Note that the application must usually have already output sound after launch for this to work.

### 4.3 Output

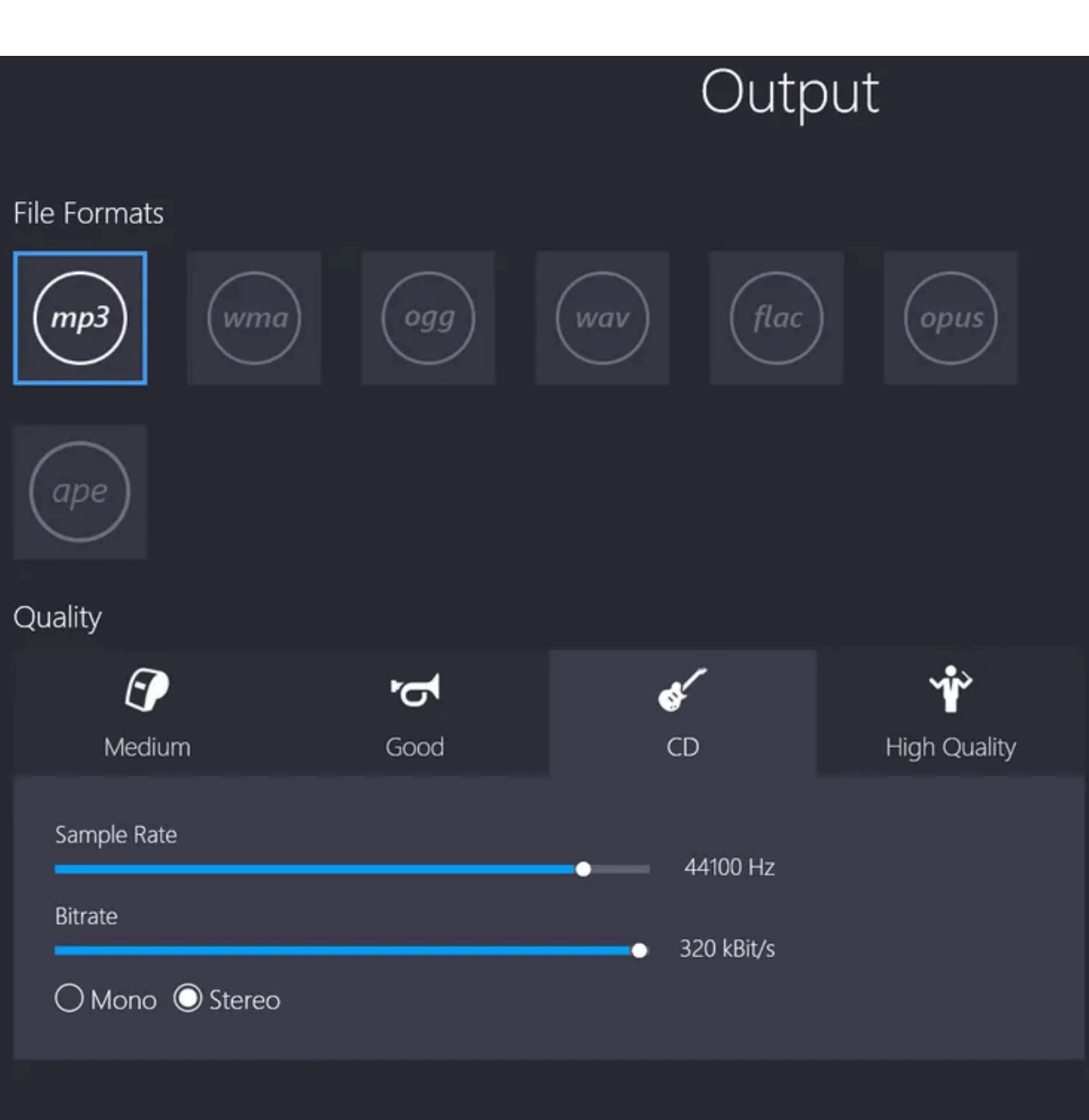

Select the desired output format and quality here. Different quality settings are available under 2, depending on your selection. Note that both format and quality affect file sizes, e.g. with flac (lossless) usually resulting in bigger files than mp3 (lossy).

Back